## Sesje CIM - LAB

1. Korzystając ze zmiennej \$env:COMPUTERNAME sprawdź nazwę komputera, na którym obecnie pracujesz. Tej nazwy będziemy używać w kolejnych zadaniach. Jeżeli masz do dyspozycji więcej komputerów, możesz wykonywać kolejne polecenia względem innego komputera. Jeśli nie, to sesje będziemy nawiązywać z komputerem lokalnym używając przed chwilą ustalonej nazwy.

2. Korzystając z obiektu sesji podłącz się do komputera zdalnego i sprawdź jaki na nim jest zainstalowany system operacyjny. (Skorzystaj z klasy Win32\_OperatingSystem)

3. Korzystając z obiektu sesji podłącz się do komputera zdalnego i sprawdź jakie aplikacje są na nim zainstalowane. (Skorzystaj z klasy Win32\_Product)

4. Zauważ dodatkową kolumnę PSComputerName informującą o tym z jakiego komputera dane są pobierane.

5. Wyświetl aktualnie dostępne sesje

6. Usuń wszystkie sesje

7. Utwórz obiekt sesji oparty o protokół DCOM

8. Utwórz obiekt sesji do wybranego komputera z wykorzystaniem przed chwilą utworzonego obiektu sesji.

9. Korzystając z obiektu sesji wyświetl informacje o drukarkach dostępnych na zdalnym komputerze.

10. Usuń wszystkie obiekty sesji